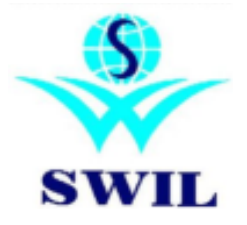

## How to Install

## 16.2.12 GST Version

## Step-1: Please download latest GST software using following links:

**For Unisolve:** <u>ftp://ftp.bhiwal.com/Unisolve/Latest%20Version/UNISOLVE%2016.2.12%20WITHOUT%20SWILSETUP.ZIP</u> **For Cross:** <u>ftp://ftp.bhiwal.com/Cross/Latest%20Version/CROSS%2016.2.12%20WITHOUT%20SWILSETUP.ZIP</u>

**Step-2:** Please Take Proper Backup through System->Data Backup->Daily Backup option. Please also take manual backup using following command: <Drive Name>\Us Folder\Data Dir Pkzip Data \*.dbf \*.cdx \*.imp). Please take at least last 4 Years Data in Different Location or some External Device also (Like: Pen Drive/external hard disk).

**Step-3:** Please Run Setup as Administrator Rights through 16.2.12 Version Folder. Installed 16.2 new exe with New Folder Name. (Like:US162 Folder Name) Please change Start In Path on new Unisolve Icon as per old Program Icon). In case of multiple users, it's better to run setup on each node for better speed of software. Define path as <u>\\ComputerName\Directory</u>. Do not map network drive and do not use NET USE command for printing.

Step-4: Please take 16.2 Version Password through CRM. (Use Registration Information Form)

**Step-5:** Please Run Software first time - run as Administrator. Please modify Company Information & define proper State in State Column and update GSTIN. For multi-user environment with dedicated server option, modify company master on server and update server IP address. Define different port in each company. For multi-principal, define different port name in each principal. Run multiple exe on server to select different company/different principal. It will speed up reports. See Help Menu->Checklist and follow the same.

**Step-6:** Run Current Year Company, update data and check following steps. If you have time, Please check & update Last two Years Data in new version now or do it later.

**Step-7:** Please Check Invoice Format File Name, Page Width, Page Length & Printing. If the systems is showing error on Print screen, please run following two commands from Administrator Login in system:

**On 32 Bit Systems:** C:\Windows\System32 (type System64 if your system is 64 Bit) >Regsvr32 MSCOMCTL.OCX **On 32 Bit Systems:** C:\Windows\System32 (type System64 if your system is 64 Bit) >Regsvr32 MSCOMCT2.OCX

Step-8: Please run SMB2 Setup. (Windows 7 & Higher Machines).

Step-9: If the system is asking for Printer selection every time when you give any print, Please check following to solve it:

a. Please select "Text" fom Tran Format option in User Master. Please select "Graphics" for laser formats.

b. Set Printer as Default Printer in Device & Printers option.

c. Please remove Printer Port Name if exists in System Parameters or Print Option Window.

Step-10: Please Run SwilSetup for installation of Dot Net.

Regards SWIL Team